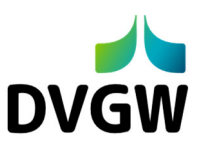

## Registrierung im DVGW-Servicecenter

Der **Benutzername** für das Servicecenter ist immer Ihre **persönliche E-Mail-Adresse**. Verwenden Sie bitte keine allgemeinen Adressen wie info@ihrefirma.de. Jede E-Mail-Adresse kann nur einmal verwendet werden.

Schritt 1: Rufen Sie das DVGW-Servicecenter auf: <u>https://servicecenter.dvgw.de/</u> (Bevorzugt werden die Browser Microsoft Edge oder Google Chrome.)

Schritt 2: Klicken Sie dort auf den Button "Anmelden oder neu registrieren".

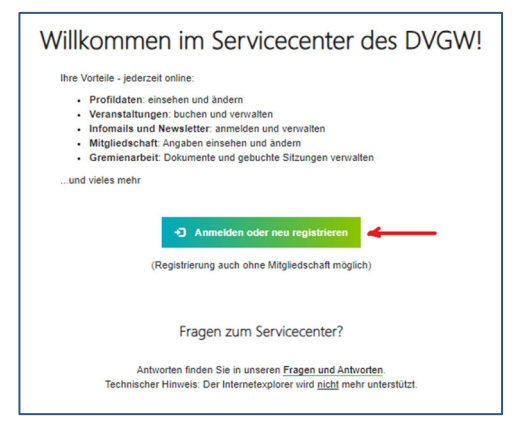

Schritt 3: Wählen Sie dann den Button "Hier neu registrieren".

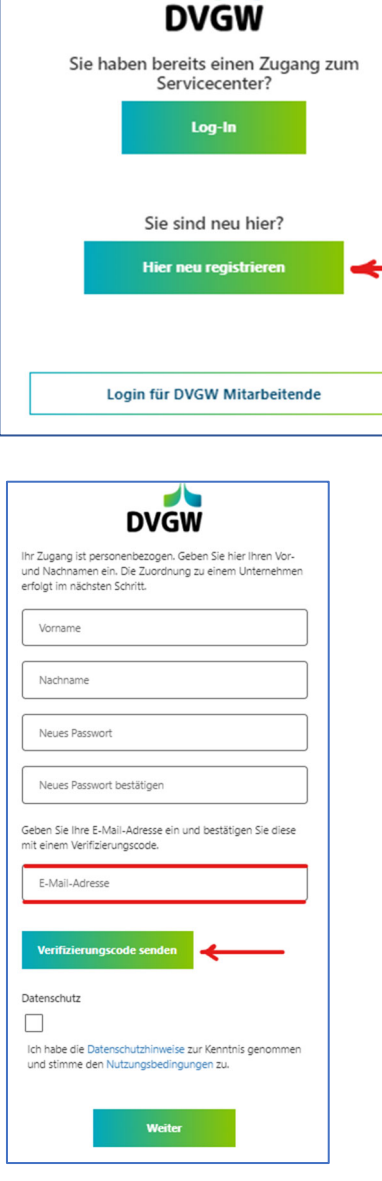

**Schritt 4:** Geben Sie im folgenden Fenster Ihre persönliche E-Mail-Adresse ein und klicken dann auf "**Verifizierungscode senden**". Lassen Sie das Fenster geöffnet.

Dieser Schritt ist notwendig, um sicherzustellen, dass Sie über die Berechtigung für diesen E-Mail-Account verfügen.

Achtung: Passwort und Namen bitte hier noch nicht eingeben!

**Schritt 5**: Prüfen Sie Ihren E-Mail-Eingang, gegebenenfalls auch Ihren Spam-Ordner, auf die Mail mit dem Verifizierungscode.

Schritt 6: Tragen Sie den Verifizierungscode im Feld ein und klicken Sie auf "Code überprüfen".

Der Verifizierungscode wurde an Ihr Postfach gesendet (evtl. im Spam-Ordner). Fügen Sie den Code in das nachstehende Eingabefeld ein. Verifizierungscode Verifizierungscode Code überprüfen Neuen Code senden

## Schritt 7: Tragen Sie Ihren Namen ein und und legen Sie jetzt Ihr neues Passwort fest.

Bitte wählen Sie ein sicheres Passwort:

- mindestens 8 und maximal 64 Zeichen
- mindestens 3 dieser 4 Merkmale: Großbuchstaben, Kleinbuchstaben, Zahlen, Sonderzeichen

Setzen Sie den Haken bei Datenschutz und speichern Sie den Vorgang mit "Weiter". Sie werden direkt ins DVGW-Servicecenter weitergeleitet.

Wenn Ihre Kontaktdaten bei der DVGW-Gruppe bereits vorliegen, können Sie diese nun ergänzen und ggfs. korrigieren. Liegen keine Kontaktdaten vor, geben Sie die bitte neu an.

DVGW Ihr Zugang ist personenbezogen. Geben Sie hier Ihren Vorund Nachnamen ein. Die Zuordnung zu einem Unternehmen erfolgt im nächsten Schritt. Max Mustermann ..... ..... Die E-Mail-Adresse wurde verifiziert. Sie können den Vorgang jetzt fortsetzen .com Datenschutz  $\checkmark$ Ich habe die Datenschutzhinweise zur Kenntnis genommen und stimme den Nutzungsbedingungen zu. Weiter Meine Veranstaltungen Lisa Hörning 👻 Mein Profil Meine Interessen Infos der Bezirksgruppen Angaben zu Ans E-Mail-Adresse ändern ierungsmaßnahr

Passwort ändern

Abmelden

Servicecenter **die Themen auswählen**, zu denen Sie vom DVGW kontaktiert werden möchten. Dazu klicken Sie bitte rechts oben auf Ihren Namen und klicken im Menü auf "Meine Interessen". Auf dieser Seite wählen Sie Ihre Interessensgebiete aus und können uns dort die Kontakterlaubnis geben.

Nach der Angabe Ihrer Kontaktdaten können Sie im